## COMUNICADO 26/DGDOC/SETIUFFS/2020

Prezados servidores,

Lembramos que no SIPAC-Protocolo: Mesa Virtual, o tipo de documento Memorando ainda encontra-se disponível para utilização em cadastros de documentos externos ou para registro de memorandos produzidos internamente até o ano de 2019. Este tipo de documento não deve ser utilizado para produção de comunicação entre as unidades internas da UFFS, pois desde a entrada em utilização do Mesa Virtual (01/01/2020) a forma de comunicação entre as unidades internas passou a ser através do tipo de documento Ofício.

Essa orientação, com informações adicionais, constam na mensagem "Mudança de uso de tipo documental" que foi encaminhada a todos os servidores em 30/12/2019. Essa mensagem orienta que "a partir de 01 de janeiro de 2020, a UFFS não produzirá mais o tipo de documento Memorando e Memorando Circular, seguindo alteração do Manual de Redação da Presidência da República, que substitui o uso do MEMORANDO pelo OFÍCIO, tanto para destinatários internos quanto externos.

Assim, no sistema, o tipo Memorando ainda pode ser cadastrado na forma do documento "Anexar Documento Digital" em duas situações:

## Cadastro de memorando produzido no SGPD até o ano de 2019:

Nesse tipo de cadastro, na tela dos "dados do documento digital" deve ser selecionada a "origem do documento - documento interno", e para que o memorando não utilize a numeração sequencial da unidade que está efetuando o registro (se for memorando de outra unidade), devem ser informados os dados que constam no memorando já produzido, como identificador (número), ano e data do documento. Essas informações gerarão ao final do cadastro, na folha de assinaturas, os mesmos dados de identificação que constam no documento interno original.

| DADOS DO DOCUMENTO DIGITAL                                             |
|------------------------------------------------------------------------|
| Origem do Documento: \star 🔘 Documento Interno 🔿 Documento Externo 🛛 💽 |
| Identificador: 33                                                      |
| Ano: 2015                                                              |
| Data do Documento: 🖈 02/09/2015 🔢                                      |
| Data do Recebimento: \star 02/09/2020 🔢 🔽                              |
| Responsável pelo Recebimento: ELISEU DOS SANTOS LIMA (eliseudsl)       |
| Tipo de Conferência: 🖈 CÓPIA SIMPLES 🗸 🗸                               |
| Arquivo Digital: Memorando_PROGESP.pdf Remover Arquivo                 |
| Número de Folhas: 🖈 3                                                  |

Após confirmar essa etapa, inserir anexos (se houver) e informar o interessado, na tela que solicita a "origem interna" do documento deve ser desmarcada a "própria unidade" e selecionada "outra unidade". No campo "Unidade de Origem", informar a unidade interna que produziu o memorando que está sendo registrado (como exemplo foi selecionado a PROGESP) e em seguida em "continuar". Serão exibidos os dados para conferência, estando corretos, clicar em "Confirmar". O cadastro do memorando interno estará concluído, com os dados de identificação do documento original.

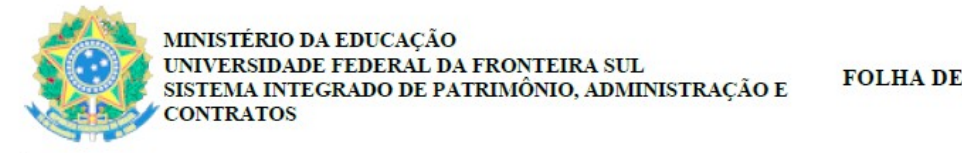

FOLHA DE ASSINATURAS

Emitido em 02/09/2015

MEMORANDO Nº 33/2015 - PROGESP (10.17.08.18) (Nº do Documento: 1)

(Nº do Protocolo: NÃO PROTOCOLADO)

## Cadastro de memorando recebido de um órgão externo:

Nesse tipo de cadastro, na tela dos "dados do documento digital" deve ser selecionada a "origem do documento - documento externo", e para que o memorando não utilize a numeração sequencial da unidade que está efetuando o registro, devem ser informados os dados que constam no memorando já produzido, como identificador (número), ano e data do documento. Essas informações gerarão ao final do cadastro, na folha de assinaturas, os mesmos dados de identificação que constam no documento externo original.

| Dados do Documento Digital                                                               |
|------------------------------------------------------------------------------------------|
| Origem do Documento: * 🔿 Documento Interno 💿 Documento Externo [?]                       |
| Protocolo do registro do accumento no rormato outoro.00000000000000000000000000000000000 |
| 🔿 Sim 🖲 Não                                                                              |
| Protocolo de Registro Original:                                                          |
| Órgão de Origem: 🖈 ARQUIVO NACIONAL (RJ - FEDERAL)                                       |
| Identificador: 154                                                                       |
| Ano: 2017                                                                                |
| Data do Documento: \star 07/09/2017 🔢                                                    |
| Data do Recebimento: \star 07/09/2017 🔤 💽                                                |
| Responsável pelo Recebimento: MURILO BILLIG SCHAFER (murilo.billig)                      |
| Tipo de Conferência: \star CÓPIA SIMPLES 🗸 🗸                                             |
| Arquivo Digital: Memorando_Arquivo Nacional.pdf Remover Arquivo                          |
| Número de Folhas: \star 5                                                                |

Após confirmar essa etapa, inserir anexos (se houver) e informar o interessado, na tela que solicita o "**órgão de origem**" do documento deve ser selecionado o órgão produtor do documento (como exemplo foi selecionado o Arquivo Nacional, caso o órgão de origem não constar na relação disponibilizada no sistema, observar o <u>fluxo no Portal de Serviços da UFFS</u> para solicitar a criação) e em seguida clicar em "Continuar". Serão exibidos os dados para conferência, estando corretos, clicar em "Confirmar". O cadastro do memorando externo estará concluído, com os dados de identificação do documento original.

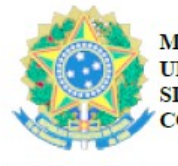

Emitido em 07/09/2017

## MEMORANDO Nº 154/2017 - ARQUIVO NACIONAL (RJ - FEDERAL)

(Nº do Protocolo: NÃO PROTOCOLADO)

Mais orientações e recomendações relativas à produção, cadastro, tramitação e arquivamento de documentos e processos no Mesa Virtual estão disponibilizadas na seção Manuais e Recomendações da página do Departamento de Gestão Documental e no Portal de Serviços da UFFS.

Atenciosamente,

Departamento de Gestão Documental - DGDOC Secretaria Especial de Tecnologia e Informação - SETI Universidade Federal da Fronteira Sul - UFFS Unidade Prédio Biblioteca - Campus Chapecó Telefone: (49) 2049-3195 #3195 Correio Eletrônico: seti.dgdoc@uffs.edu.br <u>https://www.uffs.edu.br/</u>